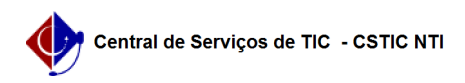

## [Tutorial] Como configurar conexão VPN UFPE - LINUX (PPTP) 21/10/2024 06:43:16

|                                                                                                    |                                                                                                    |                     |                  | Imprimir artigo da FAQ |
|----------------------------------------------------------------------------------------------------|----------------------------------------------------------------------------------------------------|---------------------|------------------|------------------------|
| Categoria:                                                                                                    | Acesso Externo                                                                                                    | Votos:              | 1                |                        |
| Estado:                                                                                                    | público (todos)                                                                                                    | Resultado:          | 100.00 %         |                        |
|                                                                                                    |                                                                                                    | Última atualização: | Seg 13 Jul 15:10 | ):51 2020              |
|                                                                                                    |                                                                                                    |                     |                  |                        |
| Palavras-chave                                                                                                    |                                                                                                    |                     |                  |                        |
| VPN PPTP conexão UFPE                                                                                                    |                                                                                                    |                     |                  |                        |
| Artigo (público)                                                                                                    | )                                                                                                    |                     |                  |                        |
| Procedimentos                                                                                                    |                                                                                                    |                     |                  |                        |
| Este Tutorial foi test<br>DEBIAN 10   UBUNT                                                                                                    | tado e homologado sobre as seguintes Distribuições:<br>U 18.04   MINT 19.3   FEDORA 31                                                                         |                     |                  |                        |
| (Todas tendo o Cinr<br>com outras interfac<br>particularidades)                                                                                                    | namon como a Interface gráfica padrão, no entanto funciona<br>es gráficas, com ressalvas para as suas respectivas                                              |                     |                  |                        |
| Pré-requisitos:<br>Plugins do Plugin do<br>Distribuições).                                                                                                    | o PPTP para o Network Manager instalado (Para todas as                                                                                                    |                     |                  |                        |
| Liberação do serviç<br>e/ou semelhantes)                                                                                                    | o no firewall local (Apenas para a Distribuição Fedora 31                                                                                                    |                     |                  |                        |
| Fedora                                                                                                    |                                                                                                    |                     |                  |                        |
| Abra uma janela do terminal e digite a linha de comando abaixo:                                                                                                    |                                                                                                    |                     |                  |                        |
| \$ dnf list installed   grep NetworkManager-pptp-gnome                                                                                                    |                                                                                                    |                     |                  |                        |
| NetworkManager-pptp-gnome.x86_64 1:1.2.8-1.fc31.2                                                                                                    |                                                                                                    |                     |                  |                        |
| Caso a saída do con<br>que será necessária<br>abaixo, utilizando cu                                                                                                    | nando seja diferente do que foi mostrado acima, significa<br>1 a instalação do plugin. Portanto, execute o comando<br>redenciais com permissões avançadas:     |                     |                  |                        |
| \$ sudo dnf install Ne                                                                                                    | etworkManager-pptp-gnome -y                                                                                                    |                     |                  |                        |
| Debian   Ubuntu   M                                                                                                    | lint                                                                                                    |                     |                  |                        |
| Abra uma janela do                                                                                                    | terminal e digite a linha de comando abaixo:                                                                                                    |                     |                  |                        |
| \$ apt listinstalled                                                                                                    | grep network-manager-pptp-gnome                                                                                                    |                     |                  |                        |
| network-manager-p                                                                                                    | ptp-gnome/bionic,now 1.2.6-1 amd64 [installed]                                                                                                    |                     |                  |                        |
| Caso a saída do con<br>que será necessária<br>abaixo, utilizando co                                                                                                    | nando seja diferente do que foi mostrado acima, significa<br>a instalação do plugin. Portanto, execute o comando<br>redenciais com permissões administrativas: |                     |                  |                        |
| \$ sudo apt-get insta                                                                                                    | all network-manager-pptp-gnome                                                                                                    |                     |                  |                        |
| Liberação do serviç                                                                                                    | o no Firewall                                                                                                    |                     |                  |                        |
| No Fedora, foi observado que o firewall bloqueia o uso do protocolo GRE,<br>requisito necessário para o funcionamento da VPN. Para liberar o uso do<br>protocolo em questão, execute os comandos a seguir em uma janela do terminal.<br>Lembrando que será necessário um usuário com permissões avançadas. |                                                                                                    |                     |                  |                        |
| Adicionando o proto<br>\$ sudo firewall-cmd                                                                                                    | ocolo:<br>add-protocol=gre                                                                                                    |                     |                  |                        |
| Tornar a regra permanente:                                                                                                    |                                                                                                    |                     |                  |                        |
| \$ sudo firewall-cmdpermanent -add-protocol=gre                                                                                                    |                                                                                                    |                     |                  |                        |
| Configurando a con                                                                                                    | exão VPN PPTP                                                                                                    |                     |                  |                        |
| Utilize a tecla super<br>Iniciar. Em seguida                                                                                                    | do teclado (tecla do Windows) para abrir o menu<br>, digite no campo de busca [1] a palavra: rede                                                              |                     |                  |                        |
| Selecione a opção C                                                                                                    | Conexões de rede [2]                                                                                                    |                     |                  |                        |
| Na tela abaixo, cliqu                                                                                                    | ue no botão (+) para adicionar uma nova conexão de rede:                                                                                                    |                     |                  |                        |
| Selecione a opção c                                                                                                    | onforme a marcação da imagem abaixo:                                                                                                    |                     |                  |                        |
| Preencha os dados                                                                                                    | seguindo a ordem numérica:                                                                                                    |                     |                  |                        |
| [1] Nome da conexá                                                                                                    | ăo: VPN UFPE                                                                                                    |                     |                  |                        |
| [2] Gateway: vpn.uf                                                                                                    | īpe.br                                                                                                    |                     |                  |                        |
| [3] Nome do usuário<br>números do seu CPI                                                                                                    | o: Digite seu CPF cadastrado via UFPE-ID (digite os onze<br>F sem utilizar pontos ou traço, exemplo: 11122233344).                                             |                     |                  |                        |

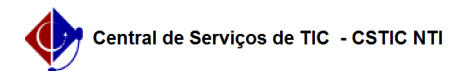

[4] Senha: clique no ícone no final do campo da Senha e selecione a opção marcada. Desta forma, sua senha ficará salva para o seu usuário no S.O.

[5] Digite sua senha cadastrada via UFPE-ID. Caso não tenha solicitado o seu UFPE-ID, clique [1]aqui para efetuar o cadastro e retorne para este ponto da configuração da VPN.

[6] Avançado: acesso às configurações avançadas. Configure os itens [1] e [2], conforme imagem abaixo:

Por fim, conclua a adição da conexão VPN salvando as configurações realizadas e, em seguida, conecte-se a ela, como mostram as imagens a seguir:

[1] https://otrs.ufpe.br/otrs/public.pl?Action=PublicFAQZoom;ItemID=283